## 一、登陆兴业银行网上银行。

| ● 在线兴业 个人网上银行 | 📅 主页 👘 💄 在线客服                                                                                                    |
|---------------|----------------------------------------------------------------------------------------------------|
|               | 登录方式:           登录名:                                                                                                    < |
|               | ☑ 使用密码控件登录 登录                                                                                                    |
|               | 安全提示:请不要在网吧等公共场合使用个人网上银行。每次使用后,<br>请点击"安全退出"结束使用,网盾用户请拔出网盾并妥善保管。                                                                                                    |

二、选择银期直通车下签约功能菜单 登陆个人网上银行----投资理财-----银期直通车-----签约管理----签约 注:确保账户类型----理财卡(如不是理财卡系统会提示修改)

|                    | 一个人网上银行                                                                                                |                              | 🏫 欢迎页                        | 🔏 在线客服 🔰 | 🙎 社区 🕴 🍐 安全退出 |
|--------------------|----------------------------------------------------------------------------------------------------|------------------------------|------------------------------|----------|---------------|
| 账户查询   服务管理   转    | 账汇款   资金归集   投资理财                                                                                      | ■ 网上支付   贷款融资                | 自助缴费 兴业e                     | 卡   信用卡  | 理财助手   e家财富   |
| 贵金属▼  基金代销▼  银联通基金 | ☆超市   银证业务   理财产品   国信                                                                                 | 長▼  通知存款▼  定期存款   外汇         | □   银商通▼  <mark>银期直通车</mark> | 😧 期证通 🔪  |               |
| 功能搜索               | 当前位置: 投资理财 > 银期                                                                                        | 直通车 〉 签约管理 〉 <mark>签约</mark> | 签约管理<br>银期转账                 | ② 签约 解约  | 在线帮助          |
| 快速通道 🗳 设置          | 1. 选择银行账户及期货公司<br>快                                                                                    | 2. 确认协议                      | 3. 填写签约                      | 信息 客户资料管 | 會理カ           |
| • 存款余额查询           | · 通 银行账户列表                                                                                             | ŧ                            | 主: 账户类型需按摄                   | 示修改为理财卡  |               |
| ● 交易明细查询           | □<br>● ● ● ● ● ● ● ● ● ● ● ● ● ● ● ● ● ● ●</td <td>账户户名</td> <td>账户账号</td> <td>账户类型</td> <td>开户机构</td> | 账户户名                         | 账户账号                         | 账户类型     | 开户机构          |
| ● 实时行内转账           |                                                                                                    |                              |                              | 理财卡      |               |
| ● 普通跨行转账           |                                                                                                    | 首页 上一页 下一页 末页   第            | § 1页/共 1页 到第 1               | 页 [确定]   | 1-1 共1条       |

三、选择签约的银行账户及期货公司 选择要签约的个人账户,期货公司-----东兴期货

| 1. 选择银行器 | 泉运期後<br>海证期後     |        | 2. 确认协议 | $\rightarrow$ | 3. 項写法 | 的信息   |    | 4. 签约成功 |     |
|----------|------------------|--------|---------|---------------|--------|-------|----|---------|-----|
| 银行账户列表   | 先融期後<br>江海汇發期後   |        |         |               |        |       |    |         |     |
|          | 东兴期货             | - 账户   | 户名      | 账户账号          |        | 账户类   | 켄  | 开户机构    | 4   |
|          | C.C.             |        |         |               |        | 理财    | ŧ  |         |     |
|          | 戶間久恆期受<br>华泰长城期後 | 5 上一页  | 五一页 東東  | 第 1页/共 1]     | 夏 到第   | 1 页 日 | 腚] | 1 - 1   | 专1条 |
| 青在以下期发   | 宁波杉立期货<br>海通期货   | - 译念的期 | 委公司:    |               |        |       |    |         |     |
| 期後公司:    | 东奥期货             | •      |         |               |        |       |    |         |     |

四、签署电子服务协议

| 前位置: 投资理财 > 银  | 期直通车 > 签约管理 > 🗧                    | 约       |                      | 在线帮助          |
|----------------|------------------------------------|---------|----------------------|---------------|
| 1. 选择银行账户及期货公  | 司 2. 确认协                           | RX 🔪    | 3. 填写签约信息            | 4. 签约成功       |
|                | 兴业银行                               | 亍银期直通   | 重车服务协议               | Ξ             |
| 甲方: 投资者        |                                    |         |                      |               |
| 乙方:兴业银行股份有     | 「限公司                               |         |                      |               |
| 依照国家有关法律》      | 去规、规章制度以及相<br>司道守。                 | 关期货交易规  | 则,甲乙双方就乙方为           | 甲方提供期货保证金转账服务 |
|                | 山连八。                               | 第一章 业务  | 夺办理                  |               |
| 第一条 甲方具有       | 合法的从事期货投资的                         | 的主体资格,2 | 下存在法律、法规、规:          | 章和期货交易所交易规则规定 |
| 滚者姓名:          | +类型:居民身份证或临<br>、密码、手机 <sup>り</sup> |         | 考码:<br>▼月意<br>〔地址、邮编 |               |
| 前位置: 投资理财 > 银斯 | 直通车 > 签约管理 > <mark>签约</mark>       | ġ       |                      | TT STRAID     |
| 1. 选择银行账户及期货公司 | 2. 确认协议                            | 2       | 3. 填写签约信息            | 4. 签约成功       |
|                | 公司代码: 01009                        | 9       |                      |               |
|                | 公司名称: 东兴期                          | 損貨      |                      |               |
|                | 陈户张号: 6229                         |         |                      |               |
|                | 资金账号:                              |         |                      |               |
| 签约信息           | 资金密码:                              | (55) (B | 1                    |               |
|                | 手机号码:                              |         |                      |               |
|                | 联系地址:                              |         |                      |               |
|                | 由政编码:                              |         |                      |               |
| •即款家码:         |                                    | ţ       | 真好相应内容,下             | 一步,完成         |

龙回

六、签约成功

| 資金归身    | 1 投资理财 F    | 列上支付     | 贷款融资      | 自助缴费    | 兴业e卡     | 信用卡   | 理财助手 | e家财富      |         |
|---------|-------------|----------|-----------|---------|----------|-------|------|-----------|---------|
| 银证业务▼⊨≇ | 里财产品▼ 国債▼ 運 | ■知存款▼  氵 | 定期存款   外汇 | 银商通▼  * | 银期直通车▼∣∮ | 明证通▼□ |      |           |         |
| 当前位置:   | 投资理财 > 银期直通 | 车 > 签约曾  | 5理 > 签约   |         |          |       |      |           |         |
| 1       | . 选择银行账户及期货 | 設司       |           | 2.      | 确认协议     |       |      | 3. 填写签约信息 | 4. 签约成功 |
|         | 💙 签约成功,     | 本次签约     | 信息如下:     |         |          |       |      |           |         |
|         | 账户则         | (号:      |           |         |          |       |      | 账户户名:     |         |
|         | 账户别         | 1名:      |           |         |          |       |      | 公司代码:     |         |
|         | 公司名         | 3称:      |           |         |          |       |      | 资金账号:     |         |
|         |             |          |           |         |          | 返     |      |           |         |

附: 也可以通过兴业银行手机银行开通银期业务

| 🗇 🖘 🕼 14:36                                                                                                    |      | 05                                   | 14.37 |
|----------------------------------------------------------------------------------------------------|------|--------------------------------------|-------|
| Solution and the solution of the solution of | 首页   | 手机银行                                 | 安全退出  |
| 手机银行                                                                                                    |      |                                      |       |
| 手机号:                                                                                                    | R    | 🛯 🧶 🕌                                |       |
| 卡 号:理财卡*                                                                                                    | 账户查询 | 服务管理 转账汇款                            | 资金归集  |
| 密码:                                                                                                    |      | 👾 📈                                  | M     |
| H X                                                                                                    | 贵金属  | 基金代销 银证业务                            | 银期业务  |
|                                                                                                    | 理财产品 | ○○○○○○○○○○○○○○○○○○○○○○○○○○○○○○○○○○○○ | 贷款融资  |
| 兴业动态 理财信息 手机钱包 手机充值                                                                                                    | 自助缴费 | ● → 健服务 信用卡还款                        |       |
| 手机银行 金融资讯 直销银行 生活商城                                                                                                    |      |                                      |       |

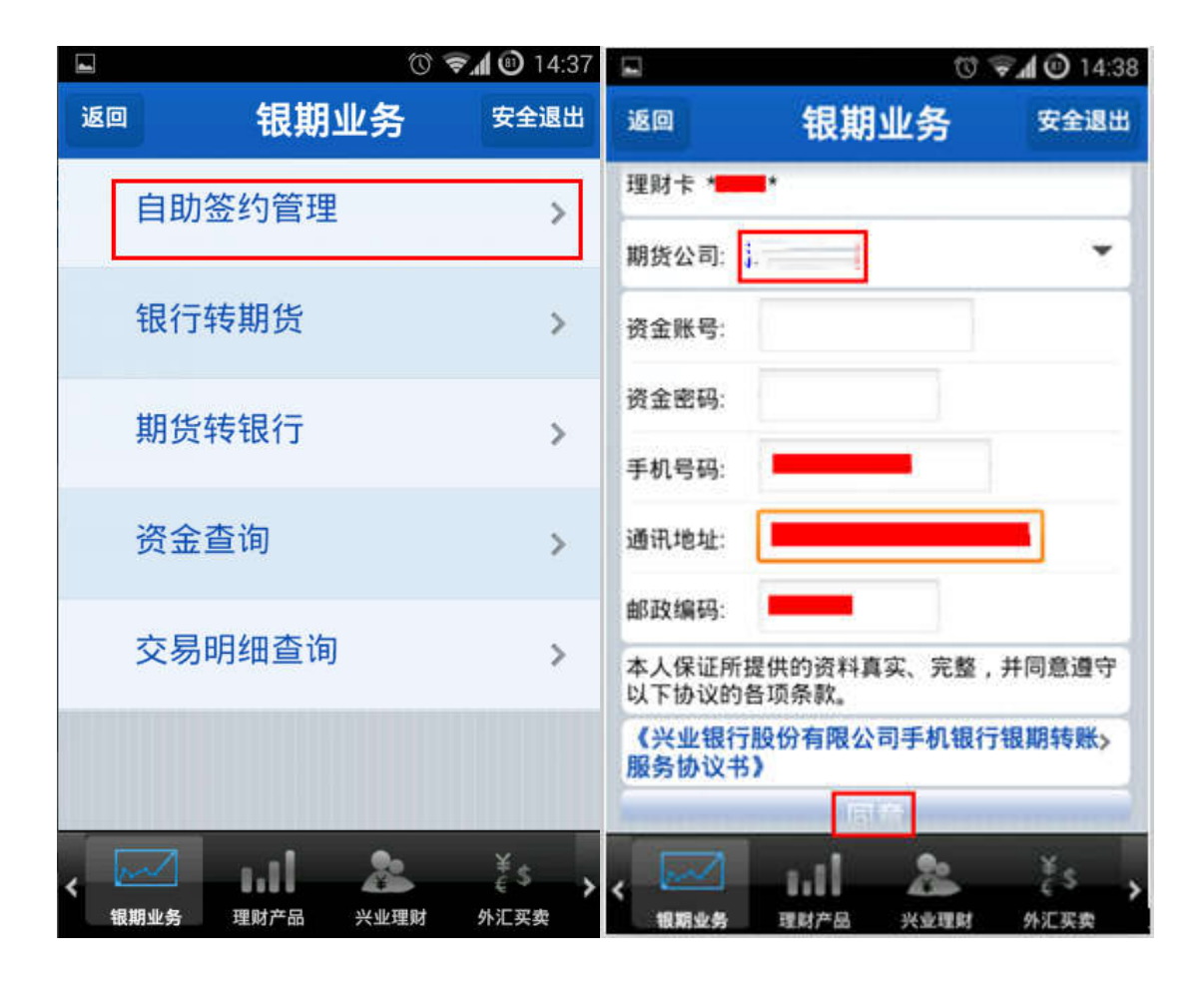